## 1. log in English Version to re-confirm your name, e-mail address and mailing address like you did in April.

| and it all DP-                                                                                                    |                                                                                                    |                                                                                                    |
|----------------------------------------------------------------------------------------------------|----------------------------------------------------------------------------------------------------|----------------------------------------------------------------------------------------------------|
| 學生導覽                                                                                                    |                                                                                                    | Log out                                                                                                    |
| Academic Student Affairs Ot                                                                                                    | hers General Affairs Change Passwo                                                                                                    | ord 快速過濾                                                                                                    |
|                                                                                                    | 5                                                                                                    |                                                                                                    |
| My favorite programs                                                                                                    |                                                                                                    |                                                                                                    |
| ★ D.1.23 點名簽到系統 Sign in                                                                                                    | ★ D 2 8 13 學生防疫日誌                                                                                                    | ★ D.2.8.14 學生部排醫院TOCC6調查                                                                                                    |
| <ul> <li>✗ D.2.8.16.學生TOCC7調查</li> </ul>                                                                                                    | Student Graduation Gown Rental                                                                                                    |                                                                                                    |
|                                                                                                    |                                                                                                    |                                                                                                    |
| Academic                                                                                                    |                                                                                                    |                                                                                                    |
| Drofile                                                                                                    | Acadomic Curriculum Selection                                                                                                    | Student transcripts Instructional Evaluation                                                                                                    |
| Freshmen Fill in basic information                                                                                                    | + Curriculum Selection System                                                                                                    | Teaching Evaluation                                                                                                    |
| Upload license files                                                                                                    | + Course Enguiry                                                                                                    | + Student transcripts System                                                                                                    |
| + Modify English name/cell phone/email                                                                                                    | <ul> <li>Exam types search(Mid-term/Final exam)</li> </ul>                                                                                                    |                                                                                                    |
| Modify English name,                                                                                                    | /cell phone/email m alert and Tutor Program                                                                                                    |                                                                                                    |
| Make sure the information is correct                                                                                                    | + License & English proficiency tests                                                                                                    |                                                                                                    |
|                                                                                                    | + Unavailable Courses                                                                                                    |                                                                                                    |
|                                                                                                    | + System of Transcript Apply                                                                                                    |                                                                                                    |
| TUTOR                                                                                                    | Graduate                                                                                                    | Program info                                                                                                    |
|                                                                                                    | L D 4 07                                                                                                    |                                                                                                    |
| 2. log in Chinese version, and clic                                                                                                    | CK ON D.1.07                                                                                                    |                                                                                                    |
| C 🛆 🔒 wac.kmu.edu.tw/indexstuv2.php?PA                                                                                                    | ARAS=                                                                                                    | ☆ 🏚                                                                                                    |
| ]程式 🃡 Web資料庫-首頁 📀 國家教育研究院雙 📀                                                                                                    | TaiwanICDF-Intr 🐐 WebSaru辭典 😽 劍橋免費英語詞典                                                                                                    | 👁 中央氣象局全球資 🧰 iqiyi 🕒 小鐵星座 🛛 😕 🖽                                                                                                    |
|                                                                                                    |                                                                                                    |                                                                                                    |
| 教務                                                                                                    |                                                                                                    |                                                                                                    |
| scroll down to D.1.07                                                                                                    |                                                                                                    |                                                                                                    |
| 個人資料、跨条所學習                                                                                                    | 教務、選課                                                                                                    | 研究生                                                                                                    |
| <b>T</b> 0.0.01.新王報到尋覧                                                                                                    |                                                                                                    | ▲ D141- 计道数操作推进                                                                                                    |
| ▲ D101新出牌生其木瓷料织空                                                                                                    | <ul> <li>▶ D.1.11.網路選課時間表</li> <li>▶ D.1.14 全校問題法留</li> </ul>                                                                                                    | <ul> <li>▶ D.1.41.a.指導教授維護</li> <li>▶ D.1.41.b.再改生導教授維護</li> </ul>                                                                                                    |
| <ul> <li>▶ D.1.01新生學生基本資料設定</li> <li>▶ D 1 03 預覽先生基本資料表</li> </ul>                                                                                                    | <ul> <li>▶ D.1.11.網路選課時間表</li> <li>▶ D.1.14.全校開課清單</li> <li>▶ D.1.12a 網路選選 新版</li> </ul>                                                                                                    | <ul> <li>▶ D.1.41.a.指導教授維護</li> <li>▶ D.1.41.b.更改指導教授維護</li> <li>▶ D.1.41.c.研究生殖警燈號查詢</li> </ul>                                                                                                    |
| <ul> <li>▶ D.1.01新生學生基本資料設定</li> <li>▶ D.1.03.預覽新生基本資料表</li> <li>▶ D.1.02 英文姓名、手機/email維護</li> </ul>                                                                                                    | <ul> <li>D.1.11.網路選課時間表</li> <li>D.1.14.全校開課清單</li> <li>D.1.12a.網路選課_新版</li> <li>D.1.13 確認抽籤結果列表</li> </ul>                                                                                                    | <ul> <li>★ D.1.41.a.指導教授維護</li> <li>★ D.1.41.b.更改指導教授維護</li> <li>★ D.1.41.c.研究生預警燈號查詢</li> <li>★ D.1.41.d 查詢指導教授及列印通知書</li> </ul>                                                                                                    |
| <ul> <li>▶ D.1.01新生學生基本資料設定</li> <li>▶ D.1.03.預覽新生基本資料表</li> <li>▶ D.1.02.英文姓名、手機/email維護</li> <li>▶ D.1.04.學生名冊</li> </ul>                                                                                                    | <ul> <li>D.1.11.網路選課時間表</li> <li>D.1.14.全校開課清單</li> <li>D.1.12a.網路選課_新版</li> <li>D.1.13.選課抽籤結果列表</li> <li>D.1.12b.棄選(停修)課程申請</li> </ul>                                                                                                    | <ul> <li>★ D.1.41.a.指導教授維護</li> <li>★ D.1.41.b.更改指導教授維護</li> <li>★ D.1.41.c.研究生預警燈號查詢</li> <li>★ D.1.41.d.查詢指導教授及列印通知書</li> <li>★ D.1.41.學位論文資料維護</li> </ul>                                                                                                    |
| <ul> <li>▶ D.1.01新生學生基本資料設定</li> <li>▶ D.1.03.預覽新生基本資料表</li> <li>▶ D.1.02.英文姓名、手機/email維護</li> <li>▶ D.1.04.學生名冊</li> <li>▶ D.1.02.a.所屬原鄉/族語能力維護</li> </ul>                                                                                                    | <ul> <li>▶ D.1.11.納路選課時間表</li> <li>▶ D.1.14.全校開課清單</li> <li>▶ D.1.12a.納路選課_新版</li> <li>▶ D.1.13.選課抽籤結果列表</li> <li>▶ D.1.12b.棄選(停修)課程申請</li> <li>▶ D.1.22.課表查詢與選課清單確認</li> </ul>                                                                                                    | <ul> <li>★ D.1.41.a.指導教授維護</li> <li>★ D.1.41.b.更改指導教授維護</li> <li>★ D.1.41.c.研究生預警燈號查詢</li> <li>★ D.1.41.d.查詢指導教授及列印通知書</li> <li>★ D.1.41.學位論文資料維護</li> <li>★ D.1.42.a填寫研究生學習成效問卷</li> </ul>                                                                                                    |
| <ul> <li>▶ D.1.01新生學生基本資料設定</li> <li>▶ D.1.03.預覽新生基本資料表</li> <li>▶ D.1.02.英文姓名、手機/email維護</li> <li>▶ D.1.04.學生名冊</li> <li>▶ D.1.02.a.所屬原鄉/族語能力維護</li> <li>▶ D.1.05.學生輔系、雙生修申請作業</li> </ul>                                                                                                    | <ul> <li>▶ D.1.11.納路選課時間表</li> <li>▶ D.1.14.全校開課清單</li> <li>▶ D.1.12a.網路選課_新版</li> <li>▶ D.1.13.選課抽籤結果列表</li> <li>▶ D.1.12b.棄選(停修)課程申請</li> <li>▶ D.1.22.課表查詢與選課清單確認</li> <li>▶ D.1.22a.通識微學分資料查詢</li> </ul>                                                                                                    | <ul> <li>★ D.1.41.a.指導教授維護</li> <li>★ D.1.41.b.更改指導教授維護</li> <li>★ D.1.41.c.研究生預警燈號查詢</li> <li>★ D.1.41.c.研究生預警燈號查詢</li> <li>★ D.1.41.d.查詢指導教授及列印通知書</li> <li>★ D.1.41.學位論文資料維護</li> <li>★ D.1.42.a填寫研究生學習成效問卷</li> <li>★ D.1.42.b.查詢口試委員資訊</li> </ul>                                                                                                    |
| <ul> <li>▶ D.1.01新生學生基本資料設定</li> <li>▶ D.1.03.預覽新生基本資料表</li> <li>▶ D.1.02.英文姓名、手機/email維護</li> <li>▶ D.1.04.學生名冊</li> <li>▶ D.1.02.a.所屬原鄉/族語能力維護</li> <li>▶ D.1.05.學生輔系、雙生修申請作業</li> <li>▶ D.1.05a.學碩五年一貫(預研生)申請表</li> </ul>                                                                                                    | <ul> <li>▶ D.1.11.納路選課時間表</li> <li>▶ D.1.14.全校開課清單</li> <li>▶ D.1.12a.網路選課_新版</li> <li>▶ D.1.13.選課抽籤結果列表</li> <li>▶ D.1.12b.棄選(停修)課程申請</li> <li>▶ D.1.22.課表查詢與選課清單確認</li> <li>▶ D.1.22a.通識微學分資料查詢</li> <li>▶ D.1.16.未開班公告</li> </ul>                                                                                                    | <ul> <li>★ D.1.41.a.指導教授維護</li> <li>★ D.1.41.b.更改指導教授維護</li> <li>★ D.1.41.c.研究生預警燈號查詢</li> <li>★ D.1.41.d.查詢指導教授及列印通知書</li> <li>★ D.1.41.學位論文資料維護</li> <li>★ D.1.42.a填寫研究生學習成效問卷</li> <li>★ D.1.42.b.查詢口試委員資訊</li> <li>★ D.1.42.論文口試申請與委員維護</li> </ul>                                                                                                    |
| <ul> <li>▶ D.1.01新生學生基本資料設定</li> <li>▶ D.1.03.預覽新生基本資料表</li> <li>▶ D.1.02.英文姓名、手機/email維護</li> <li>▶ D.1.04.學生名冊</li> <li>▶ D.1.02.a.所屬原鄉/族語能力維護</li> <li>▶ D.1.05.學生輔系、雙生修申請作業</li> <li>▶ D.1.05a.學碩五年一貫(預研生)申請表</li> <li>▶ D.1.05b.逕修讀博士班申読書</li> </ul>                                                                                                    | <ul> <li>D.1.11.納路選課時間表</li> <li>D.1.14.全校開課清單</li> <li>D.1.12a.網路選課_新版</li> <li>D.1.12a.網路選課_新版</li> <li>D.1.13.選課抽籤結果列表</li> <li>D.1.12b.棄選(停修)課程申請</li> <li>D.1.22a.課表查詢與選課清單確認</li> <li>D.1.22a.通識微學分資料查詢</li> <li>D.1.16.未開班公告</li> <li>D.1.3.01.學生考試明細表</li> </ul>                                                                                                    | <ul> <li>↓ D.1.41.a.指導教授維護</li> <li>↓ D.1.41.b.更改指導教授維護</li> <li>↓ D.1.41.c.研究生預警燈號查詢</li> <li>↓ D.1.41.d.查詢指導教授及列印通知書</li> <li>↓ D.1.41.學位論文資料維護</li> <li>↓ D.1.42.a填寫研究生學習成效問卷</li> <li>↓ D.1.42.b.查詢口試委員資訊</li> <li>↓ D.1.42.論文口試申請與委員維護</li> <li>↓ D.1.43.資格考核申請及推薦函</li> </ul>                                                                                                    |
| <ul> <li>▶ D.1.01新生學生基本資料設定</li> <li>▶ D.1.03.預覽新生基本資料表</li> <li>▶ D.1.02.英文姓名、手機/email維護</li> <li>▶ D.1.04.學生名冊</li> <li>▶ D.1.02.a.所屬原鄉/族語能力維護</li> <li>▶ D.1.05.學生輔系、雙生修申請作業</li> <li>▶ D.1.05a.學碩五年一貫(障研生)申請表</li> <li>▶ D.1.05b.涇修讀博士班申読書</li> <li>▶ D.0.00.<b>學習歷程檔案</b></li> </ul>                                                                                                    | <ul> <li>D.1.11.納路速課時間表</li> <li>D.1.14.全校開課清單</li> <li>D.1.12a.網路選課_新版</li> <li>D.1.13.選課抽籤結果列表</li> <li>D.1.13.選課抽籤結果列表</li> <li>D.1.12b.棄選(停修)課程申請</li> <li>D.1.22.課表查詢與選課清單確認</li> <li>D.1.22a.通識微學分資料查詢</li> <li>D.1.22a.通識微學分資料查詢</li> <li>D.1.16.未開班公告</li> <li>D.1.3.01.學生考試明細表</li> <li>D.1.3.03n.學生考試期間請假維護</li> </ul>                                                                                                    | <ul> <li>↓ D.1.41.a.指導教授維護</li> <li>↓ D.1.41.b.更改指導教授維護</li> <li>↓ D.1.41.c.研究生預警燈號查詢</li> <li>↓ D.1.41.d.查詢指導教授及列印通知書</li> <li>↓ D.1.41.學位論文資料維護</li> <li>↓ D.1.42.a填寫研究生學習成效問卷</li> <li>↓ D.1.42.b.查詢口試委員資訊</li> <li>↓ D.1.42.b.查詢口試委員資訊</li> <li>↓ D.1.43.資格考核申請及推薦函</li> <li>↓ D.1.44.a.研發處未登錄之研究進度報告</li> </ul>                                                                                                    |
| <ul> <li>▶ D.1.01新生學生基本資料設定</li> <li>▶ D.1.03.預覽新生基本資料表</li> <li>▶ D.1.02.英文姓名、手機/email維護</li> <li>▶ D.1.04.學生名冊</li> <li>▶ D.1.02.a.所屬原鄉/族語能力維護</li> <li>▶ D.1.05.學生輔系、雙生修申請作業</li> <li>▶ D.1.05a.學碩五年一貫(筆研生)申請表</li> <li>▶ D.1.05b.逕修讀博士班申読書</li> <li>▶ D.0.00.<b>學習歷程檔案</b></li> </ul>                                                                                                    | <ul> <li>D.1.11.納路選課時間表</li> <li>D.1.14.全校開課清單</li> <li>D.1.12a.網路選課_新版</li> <li>D.1.12a.網路選課_新版</li> <li>D.1.13.選課抽籤結果列表</li> <li>D.1.12b.棄選(停修)課程申請</li> <li>D.1.22.課表查詢與選課清單確認</li> <li>D.1.22a.通識微學分資料查詢</li> <li>D.1.22a.通識微學分資料查詢</li> <li>D.1.16.未開班公告</li> <li>D.1.3.03n.學生考試期間請假維護</li> <li>D.1.26.期中預警及參加課後輔導維護</li> </ul>                                                                                                    | <ul> <li>↓ D.1.41.a.指導教授維護</li> <li>↓ D.1.41.b.更改指導教授維護</li> <li>↓ D.1.41.b.更改指導教授法意</li> <li>↓ D.1.41.c研究生預警燈號查詢</li> <li>↓ D.1.41.</li> <li>◆ D.1.41.</li> <li>◆ D.1.41.</li> <li>◆ D.1.41.</li> <li>◆ D.1.41.</li> <li>◆ D.1.41.</li> <li>○ ○</li> <li>◆ D.1.41.</li> <li>○</li> <li>○</li>     &lt;</ul> |
| <ul> <li>▶ D.1.01新生學生基本資料設定</li> <li>▶ D.1.03.預覧新生基本資料表</li> <li>▶ D.1.02.英文姓名、手機/email維護</li> <li>▶ D.1.04.學生名冊</li> <li>▶ D.1.02.a.所屬原鄉/族語能力維護</li> <li>▶ D.1.05.學生軸系、雙生修申請作業</li> <li>▶ D.1.05a.學碩五年一貫(預研生)申請表</li> <li>▶ D.1.05b.涇修讀博士班申読書</li> <li>▶ D.0.00.<b>學習歷程檔案</b></li> </ul>                                                                                                    | <ul> <li>D.1.11.納路選課時間表</li> <li>D.1.14.全校開課清單</li> <li>D.1.12a.網路選課_新版</li> <li>D.1.13.選課抽籤結果列表</li> <li>D.1.13.選課抽籤結果列表</li> <li>D.1.12b.棄選(停修)課程申請</li> <li>D.1.22.課表查詢與選課清單確認</li> <li>D.1.22a.通識微學分資料查詢</li> <li>D.1.22a.通識微學分資料查詢</li> <li>D.1.16.未開班公告</li> <li>D.1.3.01.學生考試明問請假維護</li> <li>D.1.3.03n.學生考試期間請假維護</li> <li>D.1.26.期中預警及參加課後輔導維護</li> <li>D.1.27.課程學習附件上傳</li> </ul>                                                                                                    | <ul> <li>↓ D.1.41.a.指導教授維護</li> <li>↓ D.1.41.b.更改指導教授維護</li> <li>↓ D.1.41.b.更改指導教授機議</li> <li>↓ D.1.41.c研究生預警燈號查詢</li> <li>↓ D.1.41.d.查詢指導教授及列印通知書</li> <li>↓ D.1.41.身位論文資料維護</li> <li>↓ D.1.42.a填寫研究生學習成效問卷</li> <li>↓ D.1.42.b.查詢口試委員資訊</li> <li>↓ D.1.42.b.查詢口試委員資訊</li> <li>↓ D.1.42.論文口試申請與委員維護</li> <li>↓ D.1.43.資格考核申請及推薦函</li> <li>↓ D.1.44.a研發處登錄之研究進度報告</li> <li>↓ D.1.45.學術研討會發表維護</li> </ul>                                                                                                    |
| <ul> <li>▶ D.1.01新生學生基本資料設定</li> <li>▶ D.1.03.預覽新生基本資料表</li> <li>▶ D.1.02.英文姓名、手機/email維護</li> <li>▶ D.1.04.學生名冊</li> <li>▶ D.1.02.a.所屬原鄉/族語能力維護</li> <li>▶ D.1.05.學生輔系、雙生修申請作業</li> <li>▶ D.1.05b.學項五年一貫(預研生)申請表</li> <li>▶ D.1.05b.經修讀博士班申読書</li> <li>▶ D.0.00.<b>學習歷程檔案</b></li> <li>▶ D.E.0.01.修讀學分學程申請</li> <li>▶ D.E.0.03.放棄修讀學分學程申請</li> </ul>                                                                                                    | <ul> <li>D.1.11.納路速課時間表</li> <li>D.1.14.全校開課清單</li> <li>D.1.12a.納路選課_新版</li> <li>D.1.13.選課抽籤結果列表</li> <li>D.1.13.選課抽籤結果列表</li> <li>D.1.12b.棄選(停修)課程申請</li> <li>D.1.22.課表查詢與選課清單確認</li> <li>D.1.22a.通識微學分資料查詢</li> <li>D.1.22a.通識微學分資料查詢</li> <li>D.1.3.01.學生考試明細表</li> <li>D.1.3.03n.學生考試明翻講假維護</li> <li>D.1.26.期中預警及參加課後輔導維護</li> <li>D.1.27.課程學習附件上傳</li> <li>D.1.21a.繳交心得及填問卷維護</li> </ul>                                                                                                    | <ul> <li>↓ D.1.41.a.指導教授維護</li> <li>↓ D.1.41.b.更改指導教授維護</li> <li>↓ D.1.41.b.更改指導教授及動印通知書</li> <li>↓ D.1.41.c研究生預警燈號查詢</li> <li>↓ D.1.41.</li> <li>◆ D.1.41.</li> <li>◆ D.1.41.</li> <li>◆ D.1.41.</li> <li>◆ D.1.41.</li> <li>○ ○○○○○○○○○○○○○○○○○○○○○○○○○○○○○○○○○○○</li></ul>                                                                                                    |
| <ul> <li>▶ D.1.01新生學生基本資料設定</li> <li>▶ D.1.03.預覧新生基本資料表</li> <li>▶ D.1.02.英文姓名、手機/email維護</li> <li>▶ D.1.04.學生名冊</li> <li>▶ D.1.04.學生名冊</li> <li>▶ D.1.05.學生輸系、雙生修申請作業</li> <li>▶ D.1.05a.學碩五年一貫(預研生)申請表</li> <li>▶ D.1.05b.涇修讀博士班申読書</li> <li>▶ D.0.00.<b>學習歷程檔案</b></li> <li>▶ D.E.0.01.修讀學分學程申請</li> <li>▶ D.E.0.03.放棄修讀學分學程申請</li> <li>▶ D.E.0.04.學程證明申請</li> </ul>                                                                                                    | <ul> <li>D.1.11.納路速課時間表</li> <li>D.1.14.全校開課清單</li> <li>D.1.12a.網路選課_新版</li> <li>D.1.12a.網路選課_新版</li> <li>D.1.13.選課抽籤結果列表</li> <li>D.1.12b.棄還(停修)課程申請</li> <li>D.1.22a.遵識微學分資料查詢</li> <li>D.1.22a.遵識微學分資料查詢</li> <li>D.1.22a.遵識微學分資料查詢</li> <li>D.1.22a.遵識微學分資料查詢</li> <li>D.1.16.未開班公告</li> <li>D.1.3.01.學生考試期間請假維護</li> <li>D.1.26.期中預警及參加課後輔導維護</li> <li>D.1.27.課程學習附件上傳</li> <li>D.1.21a.繳交心得及填問卷維護</li> <li>D.1.29.各證明書申請(含成績單)</li> </ul>                                                                                                    | <ul> <li>↓ D.1.41.a.指導教授維護</li> <li>↓ D.1.41.b.更改指導教授維護</li> <li>↓ D.1.41.b.更改指導教授及列印通知書</li> <li>↓ D.1.41.c研究生預警燈號查詢</li> <li>↓ D.1.41.學位論文資料維護</li> <li>↓ D.1.42.a填寫研究生學習成效問卷</li> <li>↓ D.1.42.b.查詢口試委員資訊</li> <li>↓ D.1.42.論文口試申請與委員維護</li> <li>↓ D.1.42.論文口試申請與委員維護</li> <li>↓ D.1.43.資格考核申請及推薦函</li> <li>↓ D.1.44.a.研發處未登錄之研究進度報告</li> <li>↓ D.1.45.學術研討會發表維護</li> <li>↓ D.1.46.研究生研究經費補助維護</li> </ul>                                                                                                    |
| <ul> <li>▶ D.1.01新生學生基本資料設定</li> <li>▶ D.1.03.預覽新生基本資料表</li> <li>▶ D.1.02.英文姓名、手機/email維護</li> <li>▶ D.1.04.學生名冊</li> <li>▶ D.1.02.a.所屬原鄉/法語能力維護</li> <li>▶ D.1.05.學生輔系、雙生修申請作業</li> <li>▶ D.1.05a.學碩五年一貫(預研生)申請表</li> <li>▶ D.1.05b.逕修讀博士班申訪書</li> <li>▶ D.0.00.<b>學習歷程檔案</b></li> <li>▶ D.E.0.01.修讀學分學程申請</li> <li>▶ D.E.0.03.放棄修讀學分學程申請</li> <li>▶ D.E.0.04.學程證明申請</li> <li>▶ D.E.0.05.查詢學程修畢學分比例</li> </ul>                                                                                                    | <ul> <li>D.1.11.納路速課時間表</li> <li>D.1.14.全校開課清單</li> <li>D.1.12a.網路選課_新版</li> <li>D.1.13.選課抽籤結果列表</li> <li>D.1.13.選課抽籤結果列表</li> <li>D.1.12b.棄選(停修)課程申請</li> <li>D.1.22.課表查詢與選課清單確認</li> <li>D.1.22a.通識微學分資料查詢</li> <li>D.1.22a.通識微學分資料查詢</li> <li>D.1.22a.通識微學分資料查詢</li> <li>D.1.3.01.學生考試明細表</li> <li>D.1.3.03n.學生考試期間請假維護</li> <li>D.1.26.期中預警及參加課後輔導維護</li> <li>D.1.27.課程學習附件上傳</li> <li>D.1.21a.繳交心得及填問卷維護</li> <li>D.1.29.各證明書申請(含成績單)</li> <li>D.1.17a.暑期開課調查</li> </ul>                                                                                                    | <ul> <li>↓ D.1.41.a.指導教授維護</li> <li>↓ D.1.41.b.更改指導教授維護</li> <li>↓ D.1.41.b.更改指導教授及列印通知書</li> <li>↓ D.1.41.c研究生預警燈號查詢</li> <li>↓ D.1.41.停位論文資料維護</li> <li>↓ D.1.42.a填寫研究生學習成效問卷</li> <li>↓ D.1.42.b.查詢口試委員資訊</li> <li>↓ D.1.42.b.查詢口試委員資訊</li> <li>↓ D.1.42.論文口試申請與委員維護</li> <li>↓ D.1.43.資格考核申請及推薦函</li> <li>↓ D.1.44.研發處未登錄之研究進度報告</li> <li>↓ D.1.45.學術研討會發表維護</li> <li>↓ D.1.46.研究生研究經費補助維護</li> </ul>                                                                                                    |
| <ul> <li>D.1.01新生學生基本資料設定</li> <li>D.1.03.預覽新生基本資料表</li> <li>D.1.02.英文姓名、手機/email維護</li> <li>D.1.04.學生名冊</li> <li>D.1.02.a.所屬原鄉/族語能力維護</li> <li>D.1.05.學生物事請作業</li> <li>D.1.05.學生的申請作業</li> <li>D.1.05a.學碩五年一貫(預研生)申請表</li> <li>D.1.05b.逕修讀博士班申読書</li> <li>D.0.00.<b>學習歷程檔案</b></li> </ul> D.E.0.01.修讀學分學程申請 <ul> <li>D.E.0.03.放棄修讀學分學程申請</li> <li>D.E.0.04.學程證明申請</li> <li>D.E.0.05.查詢學程修畢學分比例</li> </ul>                                                                                                    | <ul> <li>D.1.11.納路速課時間表</li> <li>D.1.14.全校開課清單</li> <li>D.1.12a.納路速課_新版</li> <li>D.1.12a.納路速課_新版</li> <li>D.1.12b.棄選(停修)課程申請</li> <li>D.1.22.課表查詢與選課清單確認</li> <li>D.1.22a.通識微學分資料查詢</li> <li>D.1.22a.通識微學分資料查詢</li> <li>D.1.22a.通識微學分資料查詢</li> <li>D.1.3.01.學生考試明細表</li> <li>D.1.3.03n.學生考試明個表</li> <li>D.1.3.03n.學生考試期間請假維護</li> <li>D.1.26.期中預警及參加課後輔導維護</li> <li>D.1.27.課程學習附件上傳</li> <li>D.1.21a.繳交心得及填問卷維護</li> <li>D.1.29.各證明書申請(含成績單)</li> <li>D.1.17a.暑期開課調查</li> <li>Q.3.49.可能不開班課程查詢</li> </ul>                                                                                                    | <ul> <li>↓ D.1.41.a.指導教授維護</li> <li>↓ D.1.41.b.更改指導教授維護</li> <li>↓ D.1.41.c.研究生預警燈號查詢</li> <li>↓ D.1.41.d.查詢指導教授及列印通知書</li> <li>↓ D.1.41.學位論文資料維護</li> <li>↓ D.1.42.a填寫研究生學習成效問卷</li> <li>↓ D.1.42.b.查詢口試委員資訊</li> <li>↓ D.1.42.b.查詢口試委員資訊</li> <li>↓ D.1.42.b.查詢口試委員資訊</li> <li>↓ D.1.42.b.查詢口試委員資訊</li> <li>↓ D.1.42.b.查詢口試委員資訊</li> <li>↓ D.1.42.b.查詢口試委員資訊</li> <li>↓ D.1.42.b.查詢口試委員資訊</li> <li>↓ D.1.42.b.查詢口試委員資訊</li> <li>↓ D.1.42.b.查詢口試委員資訊</li> <li>↓ D.1.42.b.查詢口試委員資訊</li> <li>↓ D.1.42.b.查詢口試委員資訊</li> <li>↓ D.1.42.b.查詢口試委員資訊</li> <li>↓ D.1.45.厚術研討會發表維護</li> <li>↓ D.1.46.研究生研究經費補助維護</li> </ul>                                                                                                    |
| <ul> <li>D.1.01新生學生基本資料設定</li> <li>D.1.03.預算新生基本資料表</li> <li>D.1.02.英文姓名、手機/email維護</li> <li>D.1.04.學生名冊</li> <li>D.1.02.a.所屬原鄉/族語能力維護</li> <li>D.1.05.學生輸系、雙生修申請作業</li> <li>D.1.05a.學碩五年一貫(預研生)申請表</li> <li>D.1.05b.涇修讀博士班申読書</li> <li>D.1.05b.涇修讀博士班申読書</li> <li>D.0.00.<b>學習歷程檔案</b></li> </ul> D.E.0.01.修讀學分學程申請 <ul> <li>D.E.0.03.放棄修讀學分學程申請</li> <li>D.E.0.04.學程證明申請</li> <li>D.E.0.05.查詢學程修畢學分比例</li> </ul>                                                                                                    | <ul> <li>D.1.11.納路速課時間表</li> <li>D.1.14.全校開課清單</li> <li>D.1.12a.網路渡課_新版</li> <li>D.1.12a.網路渡課_新版</li> <li>D.1.13.渡課抽籤結果列表</li> <li>D.1.12b.棄選(停修)課程申請</li> <li>D.1.22.課表查詢與選課清單確認</li> <li>D.1.22a.通識微學分資料查詢</li> <li>D.1.22a.通識微學分資料查詢</li> <li>D.1.22a.通識微學分資料查詢</li> <li>D.1.26.期用班公告</li> <li>D.1.3.03n.學生考試明個請假維護</li> <li>D.1.26.期中預警及參加課後輔導維護</li> <li>D.1.26.期中預警及參加課後輔導維護</li> <li>D.1.27.課程學習附件上傳</li> <li>D.1.21a.繳交心得及填問卷維護</li> <li>D.1.29.各證明書申請(含成績單)</li> <li>D.1.17a.暑期開課調查</li> <li>Q.3.49.可能不開班課程查詢</li> <li>D.1.17.暑期網路選課表(含調查)查詢</li> </ul>                                                                                                    | <ul> <li>↓ D.1.41.a.指導教授維護</li> <li>↓ D.1.41.b.更改指導教授維護</li> <li>↓ D.1.41.c研究生預警燈號查詢</li> <li>↓ D.1.41.d.查詢指導教授及列印通知書</li> <li>↓ D.1.41.學位論文資料維護</li> <li>↓ D.1.42.a填寫研究生學習成效問卷</li> <li>↓ D.1.42.b.查詢口試委員資訊</li> <li>↓ D.1.42.b.查詢口試委員資訊</li> <li>↓ D.1.42.論文口試申請與委員維護</li> <li>↓ D.1.42.論文口試申請與委員維護</li> <li>↓ D.1.43.資格考核申請及推薦函</li> <li>↓ D.1.44.a研發處式登錄之研究進度報告</li> <li>↓ D.1.45.學術研討會發表維護</li> <li>↓ D.1.46.研究生研究經費補助維護</li> </ul>                                                                                                    |
| <ul> <li>▶ 0.1.01新生學生基本資料設定</li> <li>▶ 0.1.03.預覽新生基本資料表</li> <li>▶ 0.1.02.英文姓名、手機/email維護</li> <li>▶ 0.1.02.英文姓名、手機/email維護</li> <li>▶ 0.1.04.學生名冊</li> <li>▶ 0.1.05.學生輸系、雙生修申請作業</li> <li>▶ 0.1.05.學任和系、雙生修申請作業</li> <li>▶ 0.1.05b.變修讀博士班申訪書</li> <li>▶ 0.1.05b.變修讀博士班申訪書</li> <li>▶ 0.0.00.學習歷程檔案</li> <li>▶ 0.E.0.01.修讀學分學程申請</li> <li>▶ D.E.0.01.修讀學分學程申請</li> <li>▶ D.E.0.03.放棄修讀學分學程申請</li> <li>▶ D.E.0.04.學程證明申請</li> <li>▶ D.E.0.05.查詢學程修畢學分比例</li> <li>▶ 0.2.5.05.證照(含英檢)維護</li> <li>▶ 0.1.66.網路問卷</li> </ul>                                                   | <ul> <li>D.1.11.納路速課時間表</li> <li>D.1.14.全校開課清單</li> <li>D.1.12a.納路選課_新版</li> <li>D.1.12a.納路選課_新版</li> <li>D.1.13.選課抽籤結果列表</li> <li>D.1.12b.棄選(停修)課程申請</li> <li>D.1.22a.漲載微學分資料查詢</li> <li>D.1.22a.漲載微學分資料查詢</li> <li>D.1.22a.漲載微學分資料查詢</li> <li>D.1.3.01.學生考試明細表</li> <li>D.1.3.03n.學生考試明間請假維護</li> <li>D.1.26.期中預警及參加課後輔導維護</li> <li>D.1.27.課程學習附件上傳</li> <li>D.1.21a.繳交心得及填問卷維護</li> <li>D.1.29.各證明書申請(含成績單)</li> <li>D.1.17a.暑期開課調查</li> <li>Q.3.49.可能不開班課程查詢</li> <li>D.1.17.暑期網路選課表(含調查)查詢</li> <li>D.1.18.暑期網路選課</li> </ul>                                                                                                    | <ul> <li>↓ D.1.41.a.指導教授維護</li> <li>↓ D.1.41.b.更改指導教授維護</li> <li>↓ D.1.41.c.研究生預警燈號查詢</li> <li>↓ D.1.41.d.查詢指導教授及列印通知書</li> <li>↓ D.1.41.學位論文資料維護</li> <li>↓ D.1.42.a填寫研究生學習成效問卷</li> <li>↓ D.1.42.b.查詢口試委員資訊</li> <li>↓ D.1.42.b.查詢口試委員資訊</li> <li>↓ D.1.42.b.查詢口試委員資訊</li> <li>↓ D.1.42.b.查詢口試委員資訊</li> <li>↓ D.1.42.b.查詢口試委員資訊</li> <li>↓ D.1.42.b.查詢口試委員資訊</li> <li>↓ D.1.42.b.查詢口試委員資訊</li> <li>↓ D.1.42.b.查詢口試委員資訊</li> <li>↓ D.1.42.b.查詢口試委員資訊</li> <li>↓ D.1.42.b.查詢口試委員資訊</li> <li>↓ D.1.42.b.查詢口試委員資訊</li> <li>↓ D.1.42.b.查詢口試委員資訊</li> <li>↓ D.1.45.學術研討會發表維護</li> <li>↓ D.1.45.學術研討會發表維護</li> <li>↓ D.1.46.研究生研究經費補助維護</li> </ul>                                                                                                    |
| <ul> <li>D.1.01新生學生基本資料設定</li> <li>D.1.03.預覧新生基本資料表</li> <li>D.1.02.英文姓名、手機/email維護</li> <li>D.1.04.學生名冊</li> <li>D.1.04.學生名冊</li> <li>D.1.05.學生輸系、雙生修申請作業</li> <li>D.1.05a.學碩五年一貫(預研生)申請表</li> <li>D.1.05b.涇修讀博士班申読書</li> <li>D.1.05b.涇修讀博士班申読書</li> <li>D.1.05b.涇修讀學分學程申請</li> <li>D.E.0.01.修讀學分學程申請</li> <li>D.E.0.03.放棄修讀學分學程申請</li> <li>D.E.0.04.學程證明申請</li> <li>D.E.0.05.查詢學程修畢學分比例</li> <li>D.2.5.05.證照(含英檢)維護</li> <li>Q.1.66.網路問卷</li> <li>D.1.51.學生學習問卷回讀報告</li> </ul>                                                                                         | <ul> <li>D.1.11.納路選課時間表</li> <li>D.1.14.全校開課清單</li> <li>D.1.12a.網路選課_新版</li> <li>D.1.12a.網路選課_新版</li> <li>D.1.13.選課抽籤結果列表</li> <li>D.1.12b.棄選(停修)課程申請</li> <li>D.1.22a.鏈識微學分資料查詢</li> <li>D.1.22a.遵識微學分資料查詢</li> <li>D.1.22a.遵識微學分資料查詢</li> <li>D.1.26.期開班公告</li> <li>D.1.3.031.學生考試期間請假維護</li> <li>D.1.26.期中預警及參加課後輔導維護</li> <li>D.1.26.期中預警及參加課後輔導維護</li> <li>D.1.27.課程學習附件上傳</li> <li>D.1.29.各證明書申請(含成績單)</li> <li>D.1.17a.暑期開課調查</li> <li>Q.3.49.可能不開班課程查詢</li> <li>D.1.17.暑期網路選課表(含調查)查詢</li> <li>D.1.18.暑期網路選課</li> <li>D.1.06.在學證明</li> </ul>                                                                                                    | <ul> <li>・ 0.1.41.a.指導教授維護</li> <li>・ 0.1.41.b.更改指導教授維護</li> <li>・ 0.1.41.c.研究生預警燈號查詢</li> <li>・ 0.1.41.c.研究生預警燈號查詢</li> <li>・ 0.1.41.厚位論文資料維護</li> <li>・ 0.1.42.a填寫研究生學習成效問卷</li> <li>・ 0.1.42.b.查詢口試委員資訊</li> <li>・ 0.1.42.b.查詢口試委員資訊</li> <li>・ 0.1.42.b.查詢口試委員資訊</li> <li>・ 0.1.42.論文口試申請與委員維護</li> <li>・ 0.1.43.資格考核申請及推薦函</li> <li>・ 0.1.44.a.研發處未登錄之研究進度報告</li> <li>・ 0.1.45.厚術研討會發表維護</li> <li>・ 0.1.46.研究生研究經費補助維護</li> </ul>                                                                                                    |
| <ul> <li>▶ 0.1.01新生學生基本資料設定</li> <li>▶ 0.1.03.預覽新生基本資料表</li> <li>▶ 0.1.02.英文姓名、手機/email維護</li> <li>▶ 0.1.02.英文姓名、手機/email維護</li> <li>▶ 0.1.04.學生名冊</li> <li>▶ 0.1.05.學生輸系、雙生修申請作業</li> <li>▶ 0.1.05.學任和系、雙生修申請作業</li> <li>▶ 0.1.05a.學碩五年一貫(瓊研生)申請表</li> <li>▶ 0.1.05b.逕修讀博士班申訪書</li> <li>▶ 0.0.00.<b>學習歷程檔案</b></li> <li>▶ 0.E.0.01.修讀學分學程申請</li> <li>▶ D.E.0.03.放棄修讀學分學程申請</li> <li>▶ D.E.0.04.學程證明申請</li> <li>▶ D.E.0.05.查詢學程修畢學分比例</li> <li>▶ 0.2.5.05.證照(含英檢)維護</li> <li>▶ 0.1.51.學生學習問卷回讀報告</li> <li>▶ 0.2.5.05a.國考證照維護</li> </ul>                                  | <ul> <li>D.1.11.納路速課時間表</li> <li>D.1.14.全校開課清單</li> <li>D.1.12a.網路選課_新版</li> <li>D.1.12a.網路選課_新版</li> <li>D.1.13.選課抽籤結果列表</li> <li>D.1.12b.棄選(停修)課程申請</li> <li>D.1.22a.避識微學分資料查詢</li> <li>D.1.22a.通識微學分資料查詢</li> <li>D.1.22a.通識微學分資料查詢</li> <li>D.1.22a.遵識微學分資料查詢</li> <li>D.1.3.01.學生考試明細表</li> <li>D.1.3.01.學生考試明調積(維護)</li> <li>D.1.26.期中預警及參加課後輔導維護</li> <li>D.1.27.課程學習附件上傳</li> <li>D.1.21a.繳交心得及填問卷維護</li> <li>D.1.29.各證明書申請(含成績單)</li> <li>D.1.17a.暑期開課調查</li> <li>Q.3.49.可能不開班課程查詢</li> <li>D.1.17.暑期網路選課</li> <li>D.1.18.暑期網路選課</li> <li>D.1.06.在學證明</li> <li>Q.1.66.網路問卷</li> </ul>                                                                                                    | <ul> <li>・ 0.1.41.a.指導教授維護</li> <li>・ 0.1.41.b.更改指導教授維護</li> <li>・ 0.1.41.c.研究生預警燈號查詢</li> <li>・ 0.1.41.d.查詢指導教授及列印通知書</li> <li>・ 0.1.41.學位論文資料維護</li> <li>・ 0.1.41.學位論文資料維護</li> <li>・ 0.1.42.b.查詢口試委員資訊</li> <li>・ 0.1.42.b.查詢口試委員資訊</li> <li>・ 0.1.42.b.查詢口試委員資訊</li> <li>・ 0.1.43.資格考核申請及推薦函</li> <li>・ 0.1.44.研發處未登錄之研究進度報告</li> <li>・ 0.1.45.學術研討會發表維護</li> <li>・ 0.1.46.研究生研究經費補助維護</li> </ul>                                                                                                    |
| <ul> <li>▶ D.1.01新生學生基本資料設定</li> <li>▶ D.1.03.預覽新生基本資料表</li> <li>▶ D.1.02.英文姓名、手機/email維護</li> <li>▶ D.1.02.英文姓名、手機/email維護</li> <li>▶ D.1.04.學生名冊</li> <li>▶ D.1.05.學生輸系、雙生修申請作業</li> <li>▶ D.1.05.學生輸系、雙生修申請作業</li> <li>▶ D.1.05.學項五年一貫(寮研生)申請表</li> <li>▶ D.1.05b.涇修讀博士班申訪書</li> <li>▶ D.1.05b.涇修讀學分學程申請</li> <li>▶ D.E.0.01.修讀學分學程申請</li> <li>▶ D.E.0.01.修讀學分學程申請</li> <li>▶ D.E.0.03.放棄修讀學分學程申請</li> <li>▶ D.E.0.05.查詢學程修畢學分比例</li> <li>▶ D.E.0.05.查詢學程修畢學分比例</li> <li>▶ D.1.51.學生學習問卷回饋報告</li> <li>▶ D.1.51.學生學習問卷回饋報告</li> <li>▶ D.1.23.點名簽到系統 Sign in</li> </ul> | <ul> <li>D.1.11.納路速課時間表</li> <li>D.1.14.全校開課清單</li> <li>D.1.12a.納路透課_新版</li> <li>D.1.12a.納路透課』新版</li> <li>D.1.13.選課抽籤結果列表</li> <li>D.1.12b.棄選(停修)課程申請</li> <li>D.1.22.課表查詢與選課清單確認</li> <li>D.1.22a.通識微學分資料查詢</li> <li>D.1.22a.通識微學分資料查詢</li> <li>D.1.20.課表查詢與選課清單確認</li> <li>D.1.3.01.學生考試明細表</li> <li>D.1.3.03n.學生考試明調積(#維護)</li> <li>D.1.26.期中預警及參加課後輔導維護</li> <li>D.1.27.課程學習附件上傳</li> <li>D.1.21a.繳交心得及填問卷維護</li> <li>D.1.29.各證明書申請(含成績單)</li> <li>D.1.17a.暑期開課調查</li> <li>Q.3.49.可能不開班課程查詢</li> <li>D.1.17.暑期網路選課</li> <li>D.1.06.在學證明</li> <li>Q.1.66.網路問卷</li> <li>D.1.19.實習課程查詢(含志願選填)</li> </ul>                                                                                                    | <ul> <li>◆ 0.1.41.a.指導教授維護</li> <li>◆ 0.1.41.b.更改指導教授維護</li> <li>◆ 0.1.41.c.研究生預警燈號查詢</li> <li>◆ 0.1.41.d.查詢指導教授及列印通知書</li> <li>◆ 0.1.41.學位論文資料維護</li> <li>◆ 0.1.42.b.查詢口試委員資訊</li> <li>◆ 0.1.42.b.查詢口試委員資訊</li> <li>◆ 0.1.43.資格考核申請及推薦函</li> <li>◆ 0.1.44.研發處登錄之研究進度報告</li> <li>◆ 0.1.45.學術研討會發表維護</li> <li>◆ 0.1.46.研究生研究經費補助維護</li> </ul>                                                                                                    |
| <ul> <li>D.1.01新生學生基本資料設定</li> <li>D.1.03.預覽新生基本資料表</li> <li>D.1.02.英文姓名、手機/email維護</li> <li>D.1.04.學生名冊</li> <li>D.1.04.學生名冊</li> <li>D.1.05.專供著系、雙生修申請作業</li> <li>D.1.05.學任都系、雙生修申請作業</li> <li>D.1.05a.學碩五年一貫(障研生)申請表</li> <li>D.1.05b.運修讀博士班申読書</li> <li>D.0.00.<b>學習歷程檔案</b></li> <li>D.E.0.01.修讀學分學程申請</li> <li>D.E.0.03.放棄修讀學分學程申請</li> <li>D.E.0.04.學程證明申請</li> <li>D.E.0.05.查詢學程修畢學分比例</li> <li>D.2.5.05.證照(含英檢)維護</li> <li>Q.1.66.網路問卷</li> <li>D.1.51.學生學習問卷回饋報告</li> <li>D.2.5.05a.國考證照維護</li> <li>D.1.23.點名簽到系統 Sign in</li> </ul>                           | <ul> <li>D.1.11.納路速課時間表</li> <li>D.1.14.全校開課清單</li> <li>D.1.12a.網路援課_新版</li> <li>D.1.12a.網路援課_新版</li> <li>D.1.13.選課抽籤結果列表</li> <li>D.1.13.選課抽籤結果列表</li> <li>D.1.12b.棄選(停修)課程申請</li> <li>D.1.22a.鏈識微學分資料查詢</li> <li>D.1.22a.遵識微學分資料查詢</li> <li>D.1.22a.遵識微學分資料查詢</li> <li>D.1.3.01.學生考試明細表</li> <li>D.1.3.01.學生考試明細表</li> <li>D.1.26.期中預警及參加課後輔導維護</li> <li>D.1.26.期中預警及參加課後輔導維護</li> <li>D.1.27.課程學習附件上傳</li> <li>D.1.27.課程學習附件上傳</li> <li>D.1.27.課程學習附件上傳</li> <li>D.1.27.課程學習附件上傳</li> <li>D.1.27.課程學習附件上傳</li> <li>D.1.27.課程學習附件上傳</li> <li>D.1.27.課程學習附件上傳</li> <li>D.1.27.課程學習附件上傳</li> <li>D.1.27.課程學習附件上傳</li> <li>D.1.21a.繳交心得及填問卷維護</li> <li>D.1.17.暑期網路選課表(含調查)查詢</li> <li>D.1.17.暑期網路選課</li> <li>D.1.18.暑期網路選課</li> <li>D.1.06.在學證明</li> <li>Q.1.66.網路問卷</li> <li>D.1.07.畢業離校注意事項</li> <li>D.1.07.畢業離校注意事項</li> </ul>                                                                        | <ul> <li>↓ 0.1.41.a.指導教授維護</li> <li>↓ 0.1.41.b.更改指導教授維護</li> <li>↓ 0.1.41.c.研究生預警燈號查詢</li> <li>↓ 0.1.41.d.查詢指導教授及列印通知書</li> <li>↓ 0.1.41.學位論文資料維護</li> <li>↓ 0.1.42.b.查詢口試委員資訊</li> <li>↓ 0.1.42.b.查詢口試委員資訊</li> <li>↓ 0.1.42.b.查詢口試委員資訊</li> <li>↓ 0.1.42.論文口試申請與委員維護</li> <li>↓ 0.1.42.論文口試申請與委員維護</li> <li>↓ 0.1.43.資格考核申請及推薦函</li> <li>↓ 0.1.44.a.研發處登錄之研究進度報告</li> <li>↓ 0.1.45.學術研討會發表維護</li> <li>↓ 0.1.46.研究生研究經費補助維護</li> </ul>                                                                                                    |
| <ul> <li>D.1.01新生學生基本資料設定</li> <li>D.1.03.預算新生基本資料表</li> <li>D.1.02.英文姓名、手機/email維護</li> <li>D.1.04.學生名冊</li> <li>D.1.05.學生輸系、雙生修申請作業</li> <li>D.1.05.學生輸系、雙生修申請作業</li> <li>D.1.05.學項五年一貫(增研生)申請表</li> <li>D.1.05b.逕修讀博士班申訪書</li> <li>D.1.05b.逕修讀博士班申訪書</li> <li>D.1.00.09智歷程檔案</li> <li>D.E.0.01.修讀學分學程申請</li> <li>D.E.0.03.放棄修讀學分學程申請</li> <li>D.E.0.04.學程證明申請</li> <li>D.E.0.05.查詢學程修畢學分比例</li> <li>J.1.51.學生學習問卷回讀報告</li> <li>D.1.51.學生學習問卷回讀報告</li> <li>D.1.23.點名簽到系統 Sign in</li> </ul>                                                                            | <ul> <li>▶ D.1.11.納路速課時間表</li> <li>▶ D.1.14.全校開課清單</li> <li>▶ D.1.12a.納路速課_新版</li> <li>▶ D.1.12a.納路速課_新版</li> <li>▶ D.1.12b.棄選(停修)課程申請</li> <li>▶ D.1.22a.漲歲微學分資料查詢</li> <li>▶ D.1.22a.漲歲微學分資料查詢</li> <li>▶ D.1.22a.漲歲微學分資料查詢</li> <li>▶ D.1.22a.漲歲微學分資料查詢</li> <li>▶ D.1.2a.減歲微學分資料查詢</li> <li>▶ D.1.3.01.學生考試明細表</li> <li>▶ D.1.3.03n.<b>學生考試期間請假</b>維護</li> <li>▶ D.1.26.期中預警及參加課後輔導維護</li> <li>▶ D.1.27.課程學習附件上傳</li> <li>▶ D.1.27.課程學習附件上傳</li> <li>▶ D.1.27.課程學習附件上傳</li> <li>▶ D.1.27.課程學習附件上傳</li> <li>▶ D.1.27.課程學習附件上傳</li> <li>▶ D.1.27.課程學習附件上傳</li> <li>▶ D.1.27.課程學習附件上傳</li> <li>▶ D.1.27.課程學習附件上傳</li> <li>▶ D.1.27.課程學習附件上傳</li> <li>▶ D.1.27.課程學習附件上傳</li> <li>▶ D.1.17.暑期開課調查</li> <li>▶ D.1.17.暑期開課調查</li> <li>▶ D.1.17.暑期開路選課表(含調查)查詢</li> <li>▶ D.1.18.暑期網路選課</li> <li>▶ D.1.06.在學證明</li> <li>▶ D.1.19.實習課程查詢(含志願選填)</li> <li>▶ D.1.07.畢業離校注意事項</li> <li>▶ D.1.21.網路選課</li> </ul> | <ul> <li>◆ 0.1.41.a.指導教授維護</li> <li>◆ 0.1.41.b.更改指導教授及列印通知書</li> <li>◆ 0.1.41.c.研究生預警燈號查詢</li> <li>◆ 0.1.41.停位論文資料維護</li> <li>◆ 0.1.41.停位論文資料維護</li> <li>◆ 0.1.42.a.填寫研究生學習成效問卷</li> <li>◆ 0.1.42.b.查詢口試委員資訊</li> <li>◆ 0.1.42.b.查詢口試委員資訊</li> <li>◆ 0.1.42.b.查詢口試委員資訊</li> <li>◆ 0.1.42.b.查詢口試委員資訊</li> <li>◆ 0.1.42.b.查詢口試委員資訊</li> <li>◆ 0.1.42.b.查詢口試委員資訊</li> <li>◆ 0.1.42.b.查詢口試委員資訊</li> <li>◆ 0.1.42.b.查詢口試委員資訊</li> <li>◆ 0.1.42.b.查詢口試委員資訊</li> <li>◆ 0.1.42.b.查詢口試委員資訊</li> <li>◆ 0.1.42.b.查詢口試委員資訊</li> <li>◆ 0.1.42.b.查詢口試委員資訊</li> <li>◆ 0.1.42.b.查詢口試委員資訊</li> <li>◆ 0.1.45.學術研討會發表維護</li> <li>◆ 0.1.46.研究生研究經費補助維護</li> </ul>                                                                                                    |

## 3. Click the blue font as below image to check on your record in Library

## 注意事項

| 負責單位           | 說明 click here to see your record in KMU Library                                                                                                    | 聯絡方式                           |
|----------------|----------------------------------------------------------------------------------------------------|--------------------------------|
| 国書館            | 歸還圖書與逾期罰款<br>請連結圖書館個人借閱紀錄確認是否已歸還借閱圖書及結清逾期罰款,若有欠書欠款或其他特殊狀況,請至圖書館一棲流通櫃台處理。                                                                                                    | 分機#2133轉83;<br>read@kmu.edu.tw |
| 職涯組            | 単業生講至學生資訊系統中完成:<br>1.更新手機及mail(D.1.02.英文姓名、手機/email維護)<br>2.填寫應属単業生流向問卷(Q.1.66.網路問題)————————————————————————————————————                                                                                                    | 分機#2280                        |
| 衛保組            | 健保投保單位為學校之僑生,畢業難校後將統一於7月1日退保,如後續健保投保有需求者請至區公所申請                                                                                                    | 分機#2117                        |
| 原資中心           | 為落實「原住民族教育法」,並依據教育部來函指示,請在學生資訊系統【D.1.02.a.所屬原鄉/族語能力維護】 填寫「所屬原鄉」及「族語能力」,以利<br>學校報教育部資料所需。                                                                                                    | 分機#2114-56                     |
| 畢業服歸還狀態        | 已借出                                                                                                    |                                |
| 總務處資產經營管<br>理組 | <ol> <li>1.已返回居住地的同學可採掛號郵寄方式(隨單業服檢附同學姓名及學號等資料)。大學部向廠商租借之單業服不要寄到學校資產組。</li> <li>2.畢業服損壞有賠償問題,委託他人歸還時,講注意衣服及配件的完整性。</li> <li>3.有繳押金碩博士生採掛號郵寄歸還畢業服後,將以同學登記在學校的帳戶資料進行過款。</li> <li>4.畢業服放寬至6月30日前歸還,逾期者一天將會罰50元並採累進方式;屆時再視疫情調整日期。</li> </ol> | 分機:#2412或2413                  |

## 4. Follow instruction in below images to clear your transaction at Library.

| Language: English      | Login -                                                                                         |
|------------------------|-------------------------------------------------------------------------------------------------|
| select Lang            | uage here<br>同体医学大学回音文和选 值标准面积统统<br>Office of Library and Information Services Library Catalog  |
| Search ReadersCorner - | My Account - Help                                                                               |
|                        |                                                                                                 |
|                        | Please sign in                                                                                  |
|                        | User name                                                                                       |
|                        | Password log in                                                                                 |
|                        | 校內教職員工及學生                                                                                       |
|                        | *幌號:學號/職號                                                                                       |
|                        | *密碼:本校電子信箱密碼                                                                                    |
|                        | 附置機構醫事人員、其他非編制內教職員工                                                                             |
|                        | * 視號: 職號                                                                                        |
|                        | * 密碼:身份證號共10碼,英文字母大寫                                                                            |
|                        | 校友及外校實習生                                                                                        |
|                        | * 喉號:信書證上之條碼號                                                                                   |
|                        | * 密碼:諸點選忘記密碼重新設定                                                                                |
|                        | 如有任何問題歡迎洽詢圖書館流通櫃台(分標2133*83;read@kmu.edu.tw),謝謝。                                                |
|                        | ~ 請尊重智慧財產權,勿非法影印~                                                                               |
|                        | Login information for International Students:                                                   |
|                        | *Username: Student ID                                                                           |
|                        | *Password: KMU Email Password                                                                   |
|                        | If you have any question, please contact us. (Tel : 07-3121101#2133#83; Email: read@kmu.edu.tw) |
|                        | ~Please respect the Intellectual Property Rights, do not use illegal copies of textbooks ~      |
|                        | Login                                                                                           |

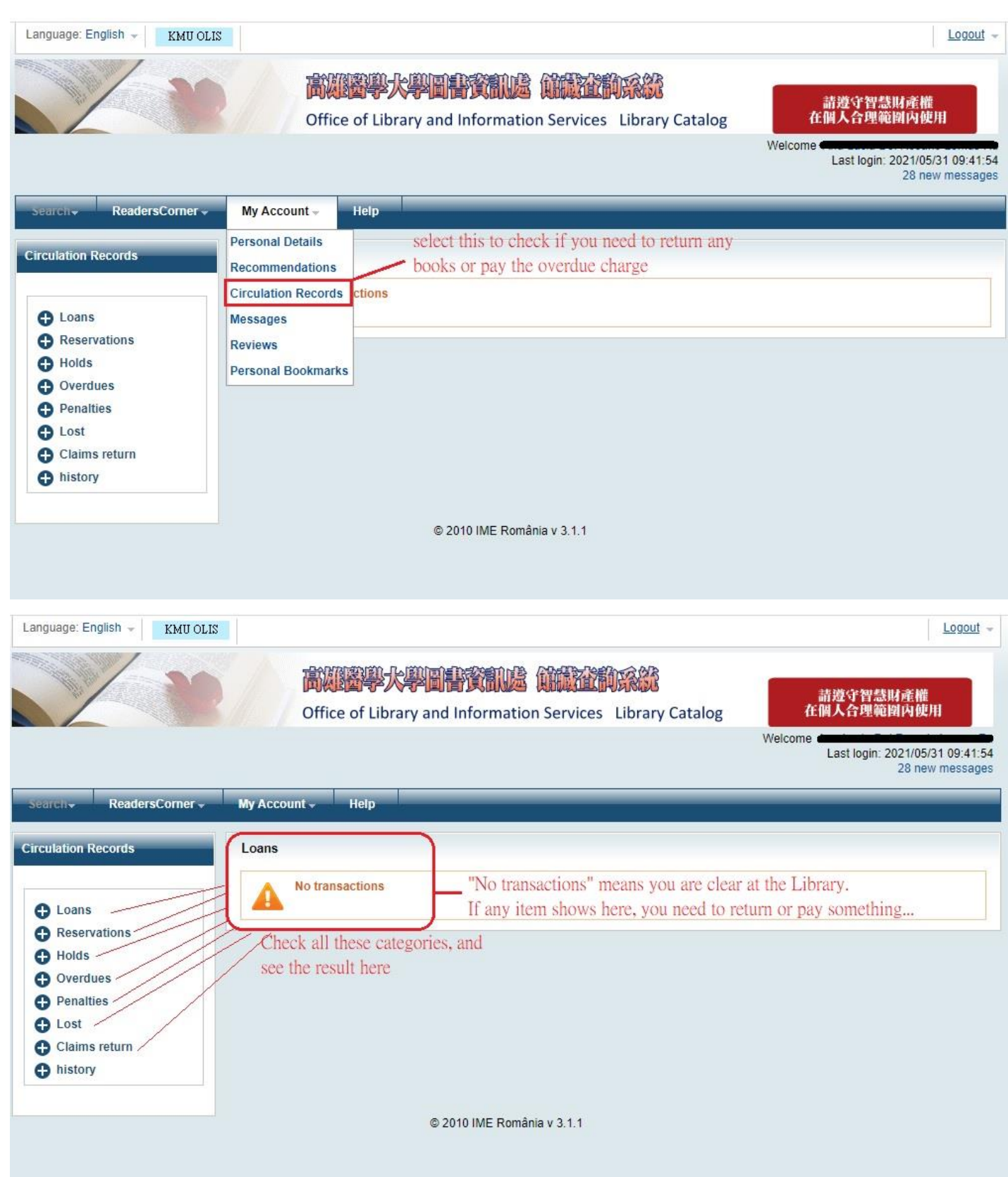

It's not finished yet~~ Please go to this <u>SURVEY FOR GRADUATES</u> to input your feedback for completion. Then you may take your smart phone and your KMU student ID to go return your graduation gown to Property Management Division in KMU before June 30 (charge NTD50 per day for late return), then pick up your diploma in Office of Academic Affairs.

<< Property Management Division is behind the ATM machine at the 1<sup>st</sup> floor of Li-Hsueh Building>>